#### Naviguer sur l'Espace Client

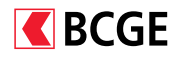

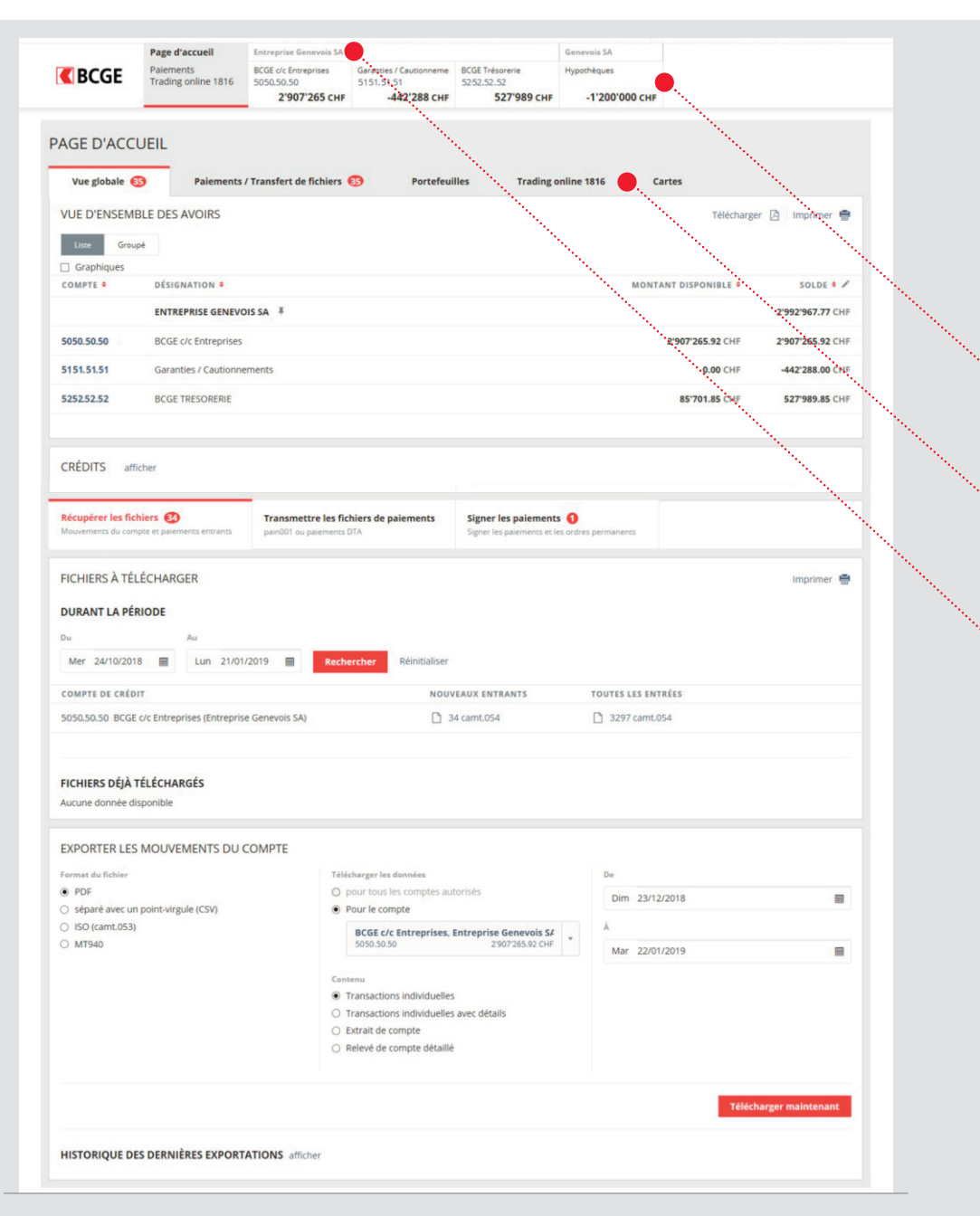

Le nouveau Netbanking de la BCGE simplifie vos opérations bancaires au quotidien et vous permet de gérer simplement vos comptes et de réaliser rapidement vos paiements.

Depuis la page d'accueil, toutes les fonctions principales sont accessibles en un seul clic.

- Consulter vos avoirs
- Récupérer des fichiers à télécharger
- Transmettre des fichiers de paiements
- Signer des paiements

3

La navigation s'effectue par compte sur le haut de la page. Si vous avez un nombre important de comptes, vous pouvez les faire défiler grâce aux flèches qui apparaissent en haut à droite.

Les sous-menus permettent d'accéder aux fonctionnalités de paiements/transferts de fichiers, à vos portefeuilles, au trading online 1816 ou encore de gérer vos cartes.

Si vous avez accès à des comptes de tiers, vous pouvez également les visualiser depuis la page d'accueil. Pour faire apparaître une relation bancaire en premier, cliquez sur l'épingle grise puis sélectionnez l'utilisateur par défaut de votre choix.

#### Assistant de paiement

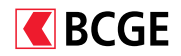

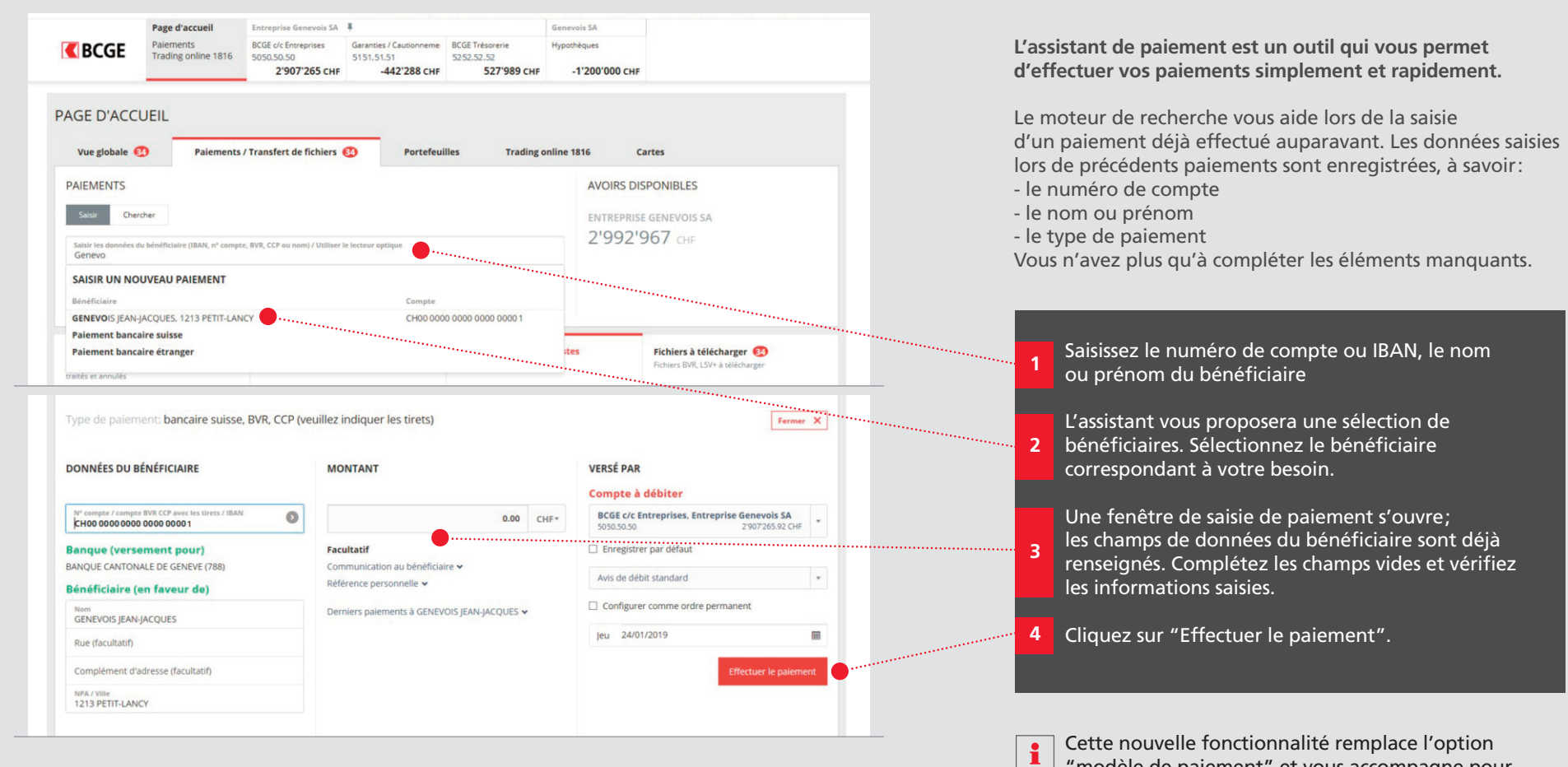

 "modèle de paiement" et vous accompagne pour l'ensemble de vos transactions.

# Valider des paiements avec double signatures

| BCGE     Page d'accueil     Palements     Trading online 1816     S05050.     2'9  AGE D'ACCUEIL | e Genevolis SA ♥ Gen<br>Intrepries Garanties / Cautionneme BCGE Trésorerie Hyp<br>50 0 515.15.15 5252.525<br>107'265 CHF -442'288 CHF 527'989 CHF | evols SA<br>othèques<br>-1'200'000 CHF                                                  |                                                                                                    | Depuis la page d'accueil, cliquez sur la section<br>"Signer les paiements". Vous pouvez visualiser |
|--------------------------------------------------------------------------------------------------|----------------------------------------------------------------------------------------------------|-----------------------------------------------------------------------------------------|----------------------------------------------------------------------------------------------------|----------------------------------------------------------------------------------------------------|
| Vue globale 🚯 Paiements / Transfert                                                              | de fichiers 🚯 Portefeuilles Trading onlin                                                                                                    | 1816 Cartes                                                                             |                                                                                                    | le paiement préalablement saisi par un autre collaborateur.                                        |
| VUE D'ENSEMBLE DES AVOIRS                                                                        |                                                                                                    | Télécharger 🔯 Imprimer 🚍                                                                |                                                                                                    |                                                                                                    |
| Liste Groupé                                                                                     |                                                                                                    |                                                                                         |                                                                                                    | 2 Cliquez sur la ligne du compte pour lequel un ou                                                 |
| Graphiques                                                                                       |                                                                                                    | MONTANT DISPONIBLE SOLDE                                                                |                                                                                                    | des paiements doivent être validés.                                                                |
| ENTREPRISE GENEVOIS SA                                                                           |                                                                                                    | 2'992'967.77 CHF                                                                        |                                                                                                    |                                                                                                    |
| 5050.50.50 BCGE c/c Entreprises                                                                  |                                                                                                    | 2'907'265.92 CHF 2'907'265.92 CHF                                                       |                                                                                                    | Cliquez sur la ligne correspondante au paiement                                                    |
| 5151 51 51 Garantier / Cautionnemente                                                            |                                                                                                    | 0.00 CHE 442728 00 CHE                                                                  | and the second second se | å valider.                                                                                         |
|                                                                                                  |                                                                                                    | 95/701 95 8UC 577099 95 CUE                                                             |                                                                                                    |                                                                                                    |
| DCGE TRESORERIE                                                                                  |                                                                                                    | 65 /01.69 CHF 52/ 969.65 CHF                                                            |                                                                                                    | 4 Controlez les informations puis cliquez sur                                                      |
|                                                                                                  |                                                                                                    |                                                                                         |                                                                                                    | "viser le palement".                                                                               |
| CRÉDITS afficher                                                                                 |                                                                                                    |                                                                                         |                                                                                                    |                                                                                                    |
|                                                                                                  | <b>_</b>                                                                                                    | ···                                                                                     |                                                                                                    |                                                                                                    |
| Récupérer les fichiers 3 Transa<br>Mouvements du compte et paiements entrants pain001            | mettre les fichiers de paiements Signer les paiements ()                                                                                          | res permanents                                                                          |                                                                                                    |                                                                                                    |
|                                                                                                  |                                                                                                    |                                                                                         |                                                                                                    | Si la colonne "Statut" affiche la mention                                                          |
| SIGNER LES PAIEMENTS                                                                             |                                                                                                    | Imprimer 🖷                                                                              | / L                                                                                                    | 1 visa manquant", le paiement sera effectué                                                        |
| PAIEMENTS INDIVIDUELS                                                                            |                                                                                                    |                                                                                         |                                                                                                    | lorsque vous l'aurez signé.                                                                        |
| EXÉCUTION BÉNÉFICIAIRE                                                                           | CRÉÉ PAR VISÉ PAR                                                                                                    | STATUT MONTANT                                                                          |                                                                                                    | Si ce statut indique que deux visas sont manquant                                                  |
| Sélectionner tous les paiements                                                                  | and the second second second second second second second second second second second second second second second                                  |                                                                                         |                                                                                                    | un autre collaborateur devra signer le palement                                                    |
| 5050.50.50 BCGE c/c Entreprises (Entreprise C                                                    | Senevois SA) - Un paiement                                                                                                    | 2'000.00 CHF                                                                            |                                                                                                    | apres vous.                                                                                        |
| 21.01. Etat de Genève, 1204 Gen                                                                  | ève GENEVOIS JEAN-JACQUES                                                                                                    | 1 Visa manqua 2'000.00                                                                  |                                                                                                    |                                                                                                    |
| TYPE DE PAIEMENT: BANCAIRE SUISSE, BVR. CO                                                       | P (VEUILLEZ INDIQUER LES TIRETS)                                                                                                    | Télécharger 🗟 Imprimer 🖶 Fermer 🗙                                                       |                                                                                                    |                                                                                                    |
|                                                                                                  |                                                                                                    | iereaulte El mitaure El mana it                                                         |                                                                                                    |                                                                                                    |
| Creepar GENEVOIS JEAN-JACQUES                                                                    |                                                                                                    |                                                                                         |                                                                                                    |                                                                                                    |
| DONNEES DU BENEFICIAIRE                                                                          | MONTANT                                                                                                    | VERSE PAR                                                                               |                                                                                                    |                                                                                                    |
| N° compte / compte BVR CCP avec les tirets / IBAN<br>00-00000-1                                  | 2'000.00 CHF                                                                                                    | Compte a debiter BCGE c/c Entreprises, Entreprise Genevois SA 5050.50.50 2907265.92 CHF |                                                                                                    |                                                                                                    |
| Banque (versement pour)<br>Banque Cantonale de Genève                                            | Facultatif<br>Référence personnelle 🛩                                                                                                    | Avis de débit standard                                                                  |                                                                                                    |                                                                                                    |
| Numéro de référence                                                                              |                                                                                                    | Lun 21/01/2019                                                                          |                                                                                                    |                                                                                                    |
| 00 00000 00000 00000 00000                                                                       |                                                                                                    |                                                                                         | /                                                                                                    |                                                                                                    |
| Bénéficiaire (en faveur de)                                                                      |                                                                                                    | /                                                                                       |                                                                                                    |                                                                                                    |
|                                                                                                  |                                                                                                    |                                                                                         |                                                                                                    |                                                                                                    |
|                                                                                                  |                                                                                                    | / ·                                                                                     |                                                                                                    |                                                                                                    |
|                                                                                                  |                                                                                                    | /                                                                                       |                                                                                                    |                                                                                                    |
| 1204 Genève                                                                                      |                                                                                                    | / · · ·                                                                                 |                                                                                                    |                                                                                                    |
|                                                                                                  |                                                                                                    |                                                                                         |                                                                                                    |                                                                                                    |
|                                                                                                  |                                                                                                    |                                                                                         |                                                                                                    |                                                                                                    |

**C**BCGE

## Gérer une liste/modèle de paiements

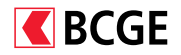

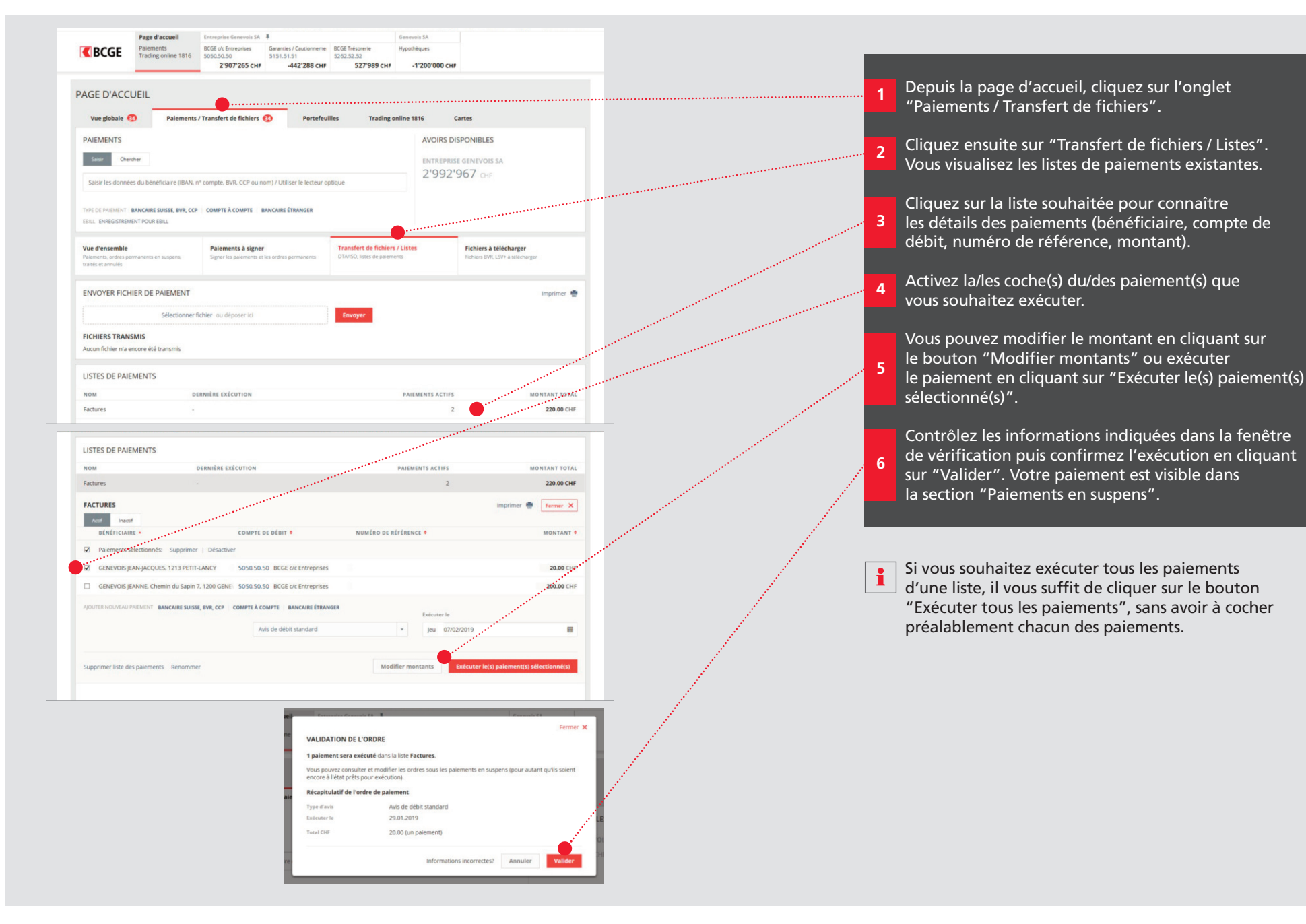

## Transférer des fichiers de paiement XML

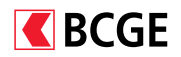

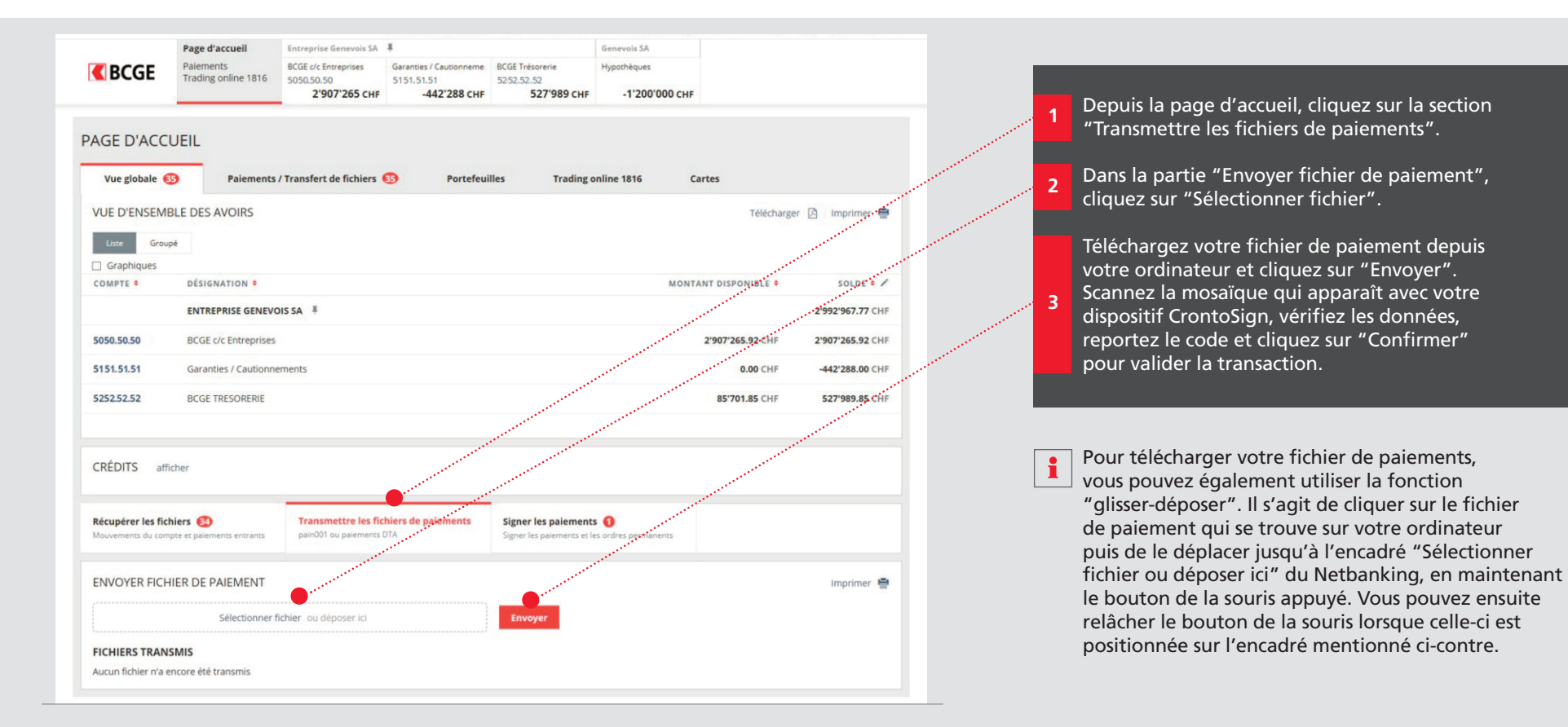

## Rechercher une opération sur un compte

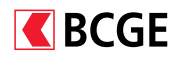

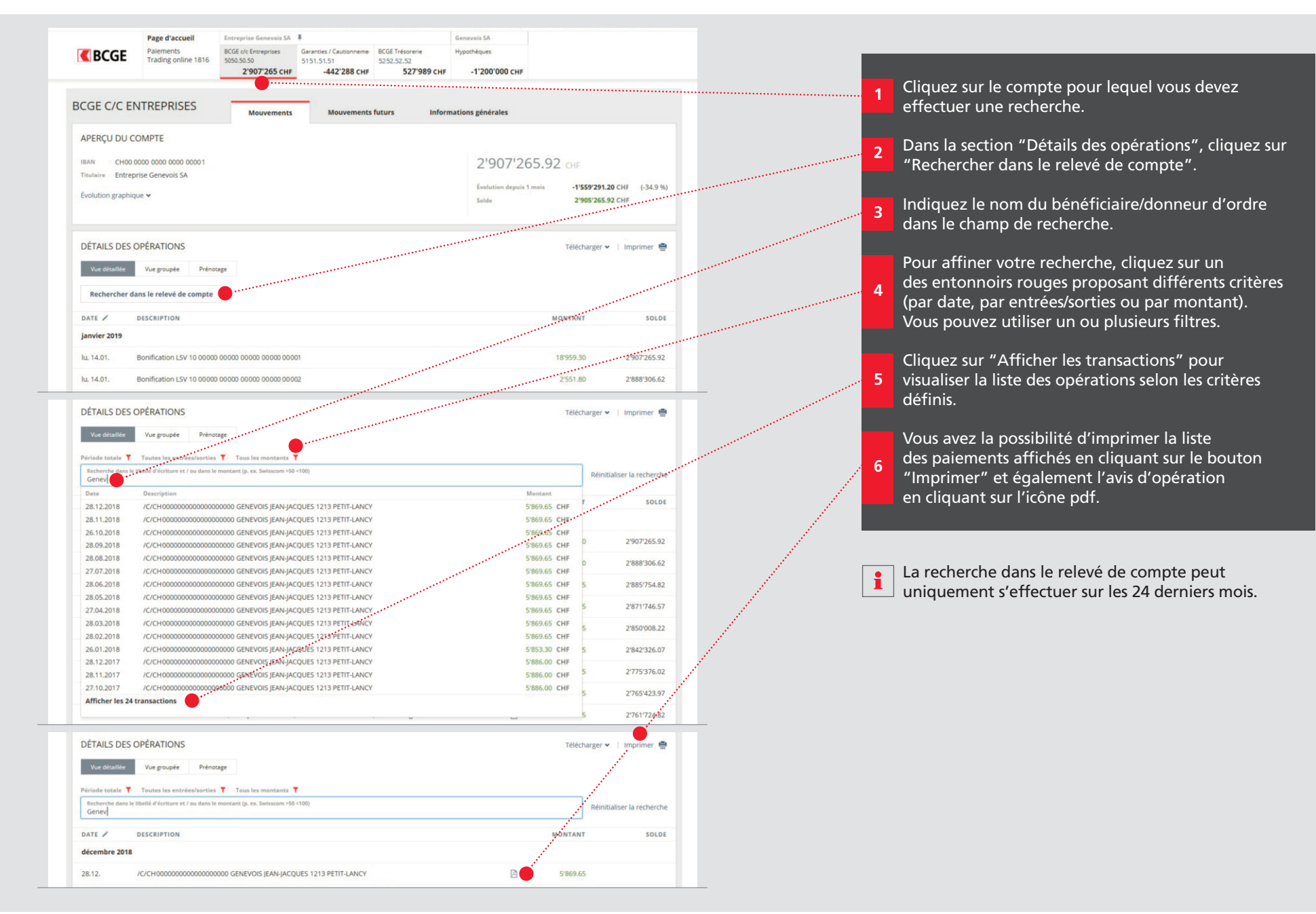

# Rechercher un paiement effectué

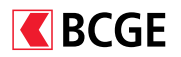

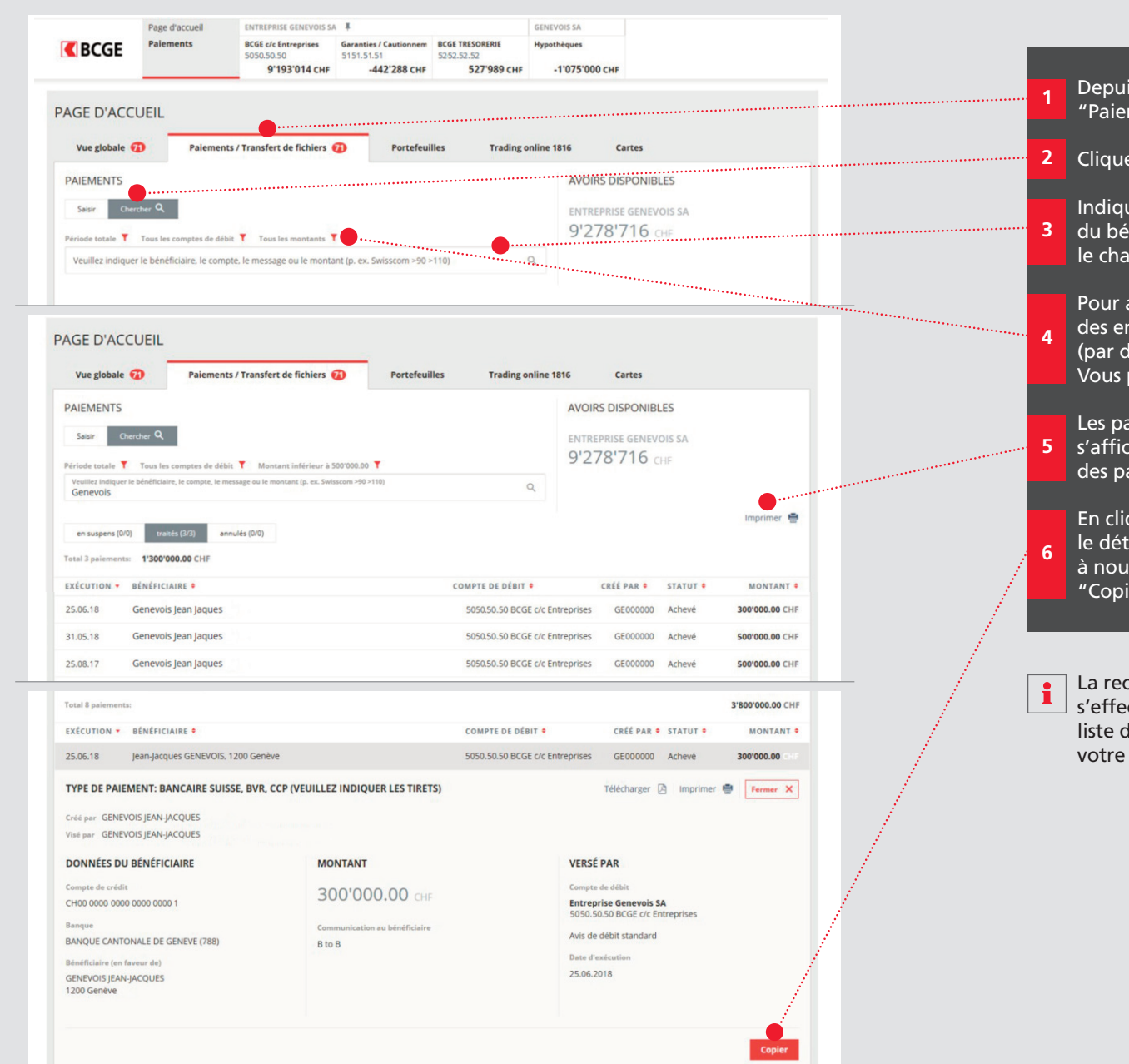

Depuis la page d'accueil, cliquez sur l'onglet "Paiements / Transfert de fichiers".

Cliquez sur "Chercher" sous la section "Paiements".

Indiquez le nom, le numéro de compte du bénéficiaire ou le montant du paiement dans le champ de recherche.

Pour affiner votre recherche, cliquez sur un des entonnoirs rouges proposant différents critères (par date, par compte de débit ou par montant). Vous pouvez utiliser un ou plusieurs filtres.

Les paiements correspondant à votre recherche s'affichent. Vous pouvez imprimer la liste des paiements affichés.

En cliquant sur un paiement, vous pouvez obtenir le détail de ce dernier. Vous pouvez effectuer à nouveau le paiement en cliquant sur le bouton "Copier".

La recherche de paiement peut uniquement s'effectuer sur les 24 derniers mois et s'affiche par liste de 100 lignes maximum. Vous pouvez affiner votre recherche en cas de besoin (voir étape n°4).

## Exporter des fichiers MT940, camt.053, PDF et CSV

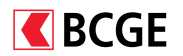

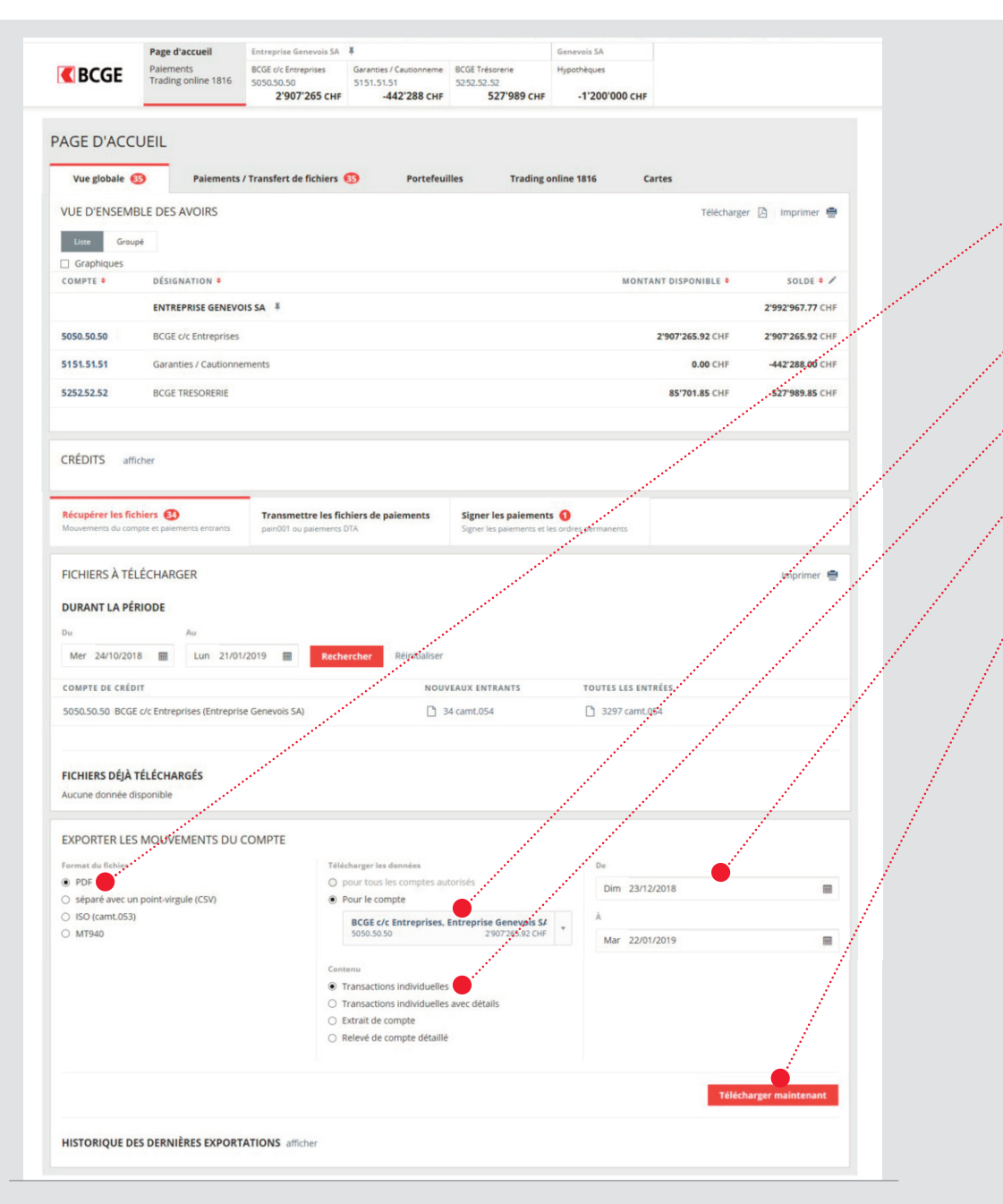

- Depuis la page d'accueil, dans la section "Récupérer les fichiers" sous "Exporter les mouvements du compte", sélectionnez le type de fichier que vous souhaitez télécharger.
- Choisissez ensuite le compte pour lequel vous souhaitez télécharger des données.
- 3 Sélectionnez le type de contenu souhaité pour le fichier.
- 4 Entrez les dates des données à récupérer.
- 5 Cliquez sur "Télécharger maintenant".

Vous pouvez consulter vos dernières exportations sous la section "Historique des dernières exportations".

# Télécharger des fichiers de réconciliation BVR/LSV (V11, camt.054)

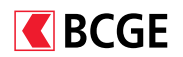

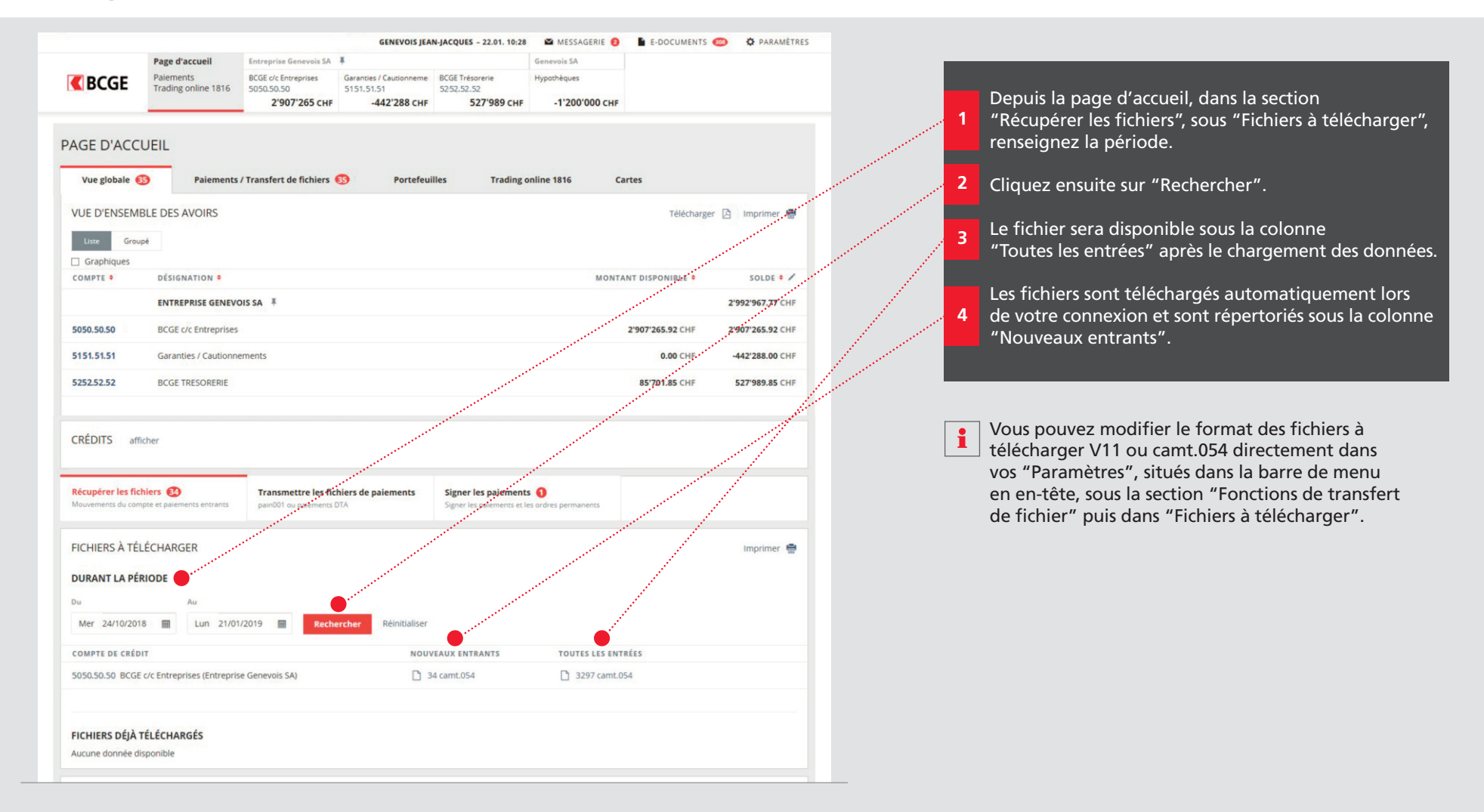